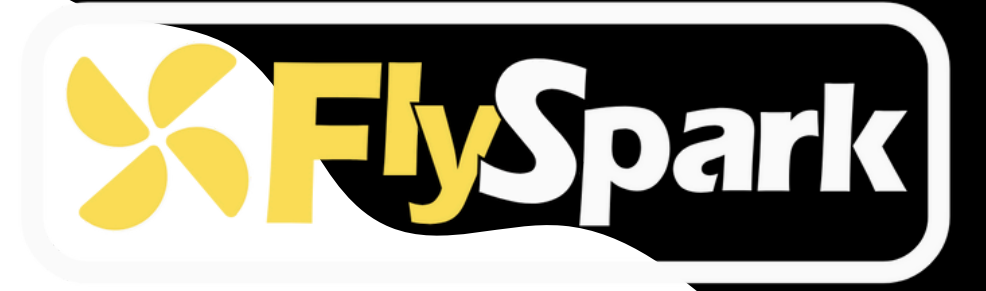

# FlySpark F4 V1 BLS 60A Stack

### **User Manual V1.0**

## TABLE OF CONTENTS

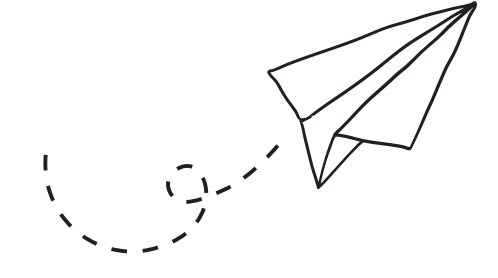

#### **OVERVIEW**

| Specs Overview      | 1 |
|---------------------|---|
| Dimensions          | 3 |
| Package             | 4 |
| FC & ESC Connection | 9 |
| Definitions         | 9 |

### FLYSPARK F4 V1 FLIGHT CONTROLLER

| Layout                     | 12 |
|----------------------------|----|
| FC's Peripheral Connection | 14 |
| App & FC Configuration     | 14 |
| FC Firmware Update         | 15 |
| specifications             | 16 |

### FLYSPARK BLS 60A 4-IN-1 ESC

| Layout                               | 18 |
|--------------------------------------|----|
| Connection with Motors & Power Cable | 19 |
| ESC Configuration                    | 22 |
| ESC Firmware Update                  | 24 |
| Specifications                       | 25 |
|                                      | 25 |

www.FlySpark.in

3

1

# Specs Overview

| Product Name         | FlySpark F4 V1 BLS 60A Stack                      |
|----------------------|---------------------------------------------------|
| AI Features          | Sensor Fusion, Adaptive Filtering                 |
| Software<br>Support  | Betaflight, INAV, Ardupilot, EMU-flight, SkyBrush |
| ESC<br>Communication | BLHeli_S                                          |
| Connectivity         | Bluetooth & USB-C                                 |
| Power Input          | 3-6S LiPo                                         |
| Dimension            | 47.8mm(L) × $47.5$ mm(W) × $18.3$ mm(H)           |
| Mounting             | 30.5 x 30.5mm(4mm hole size)                      |
| Weight               | 34g                                               |

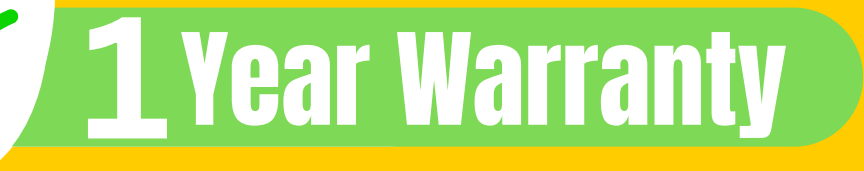

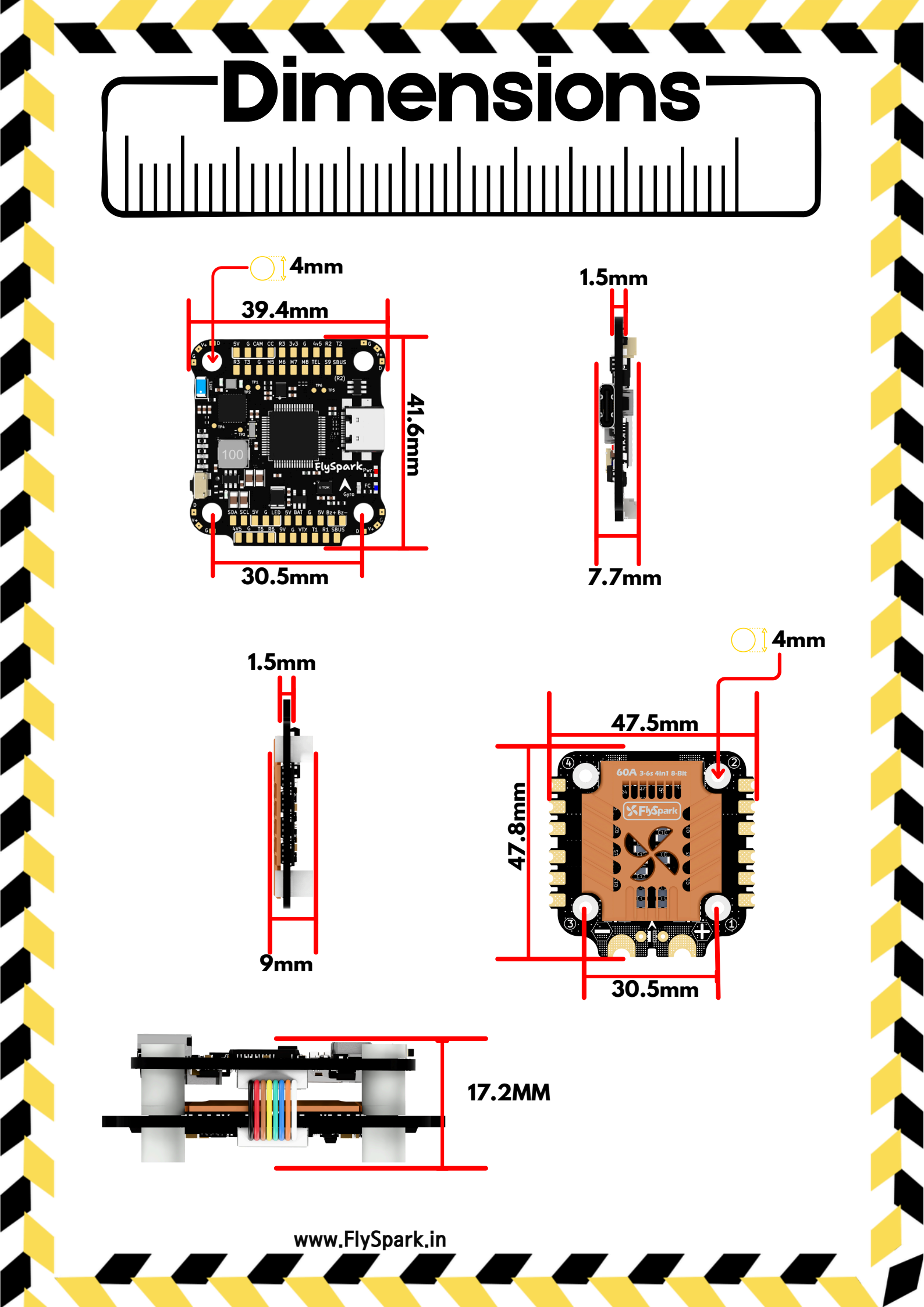

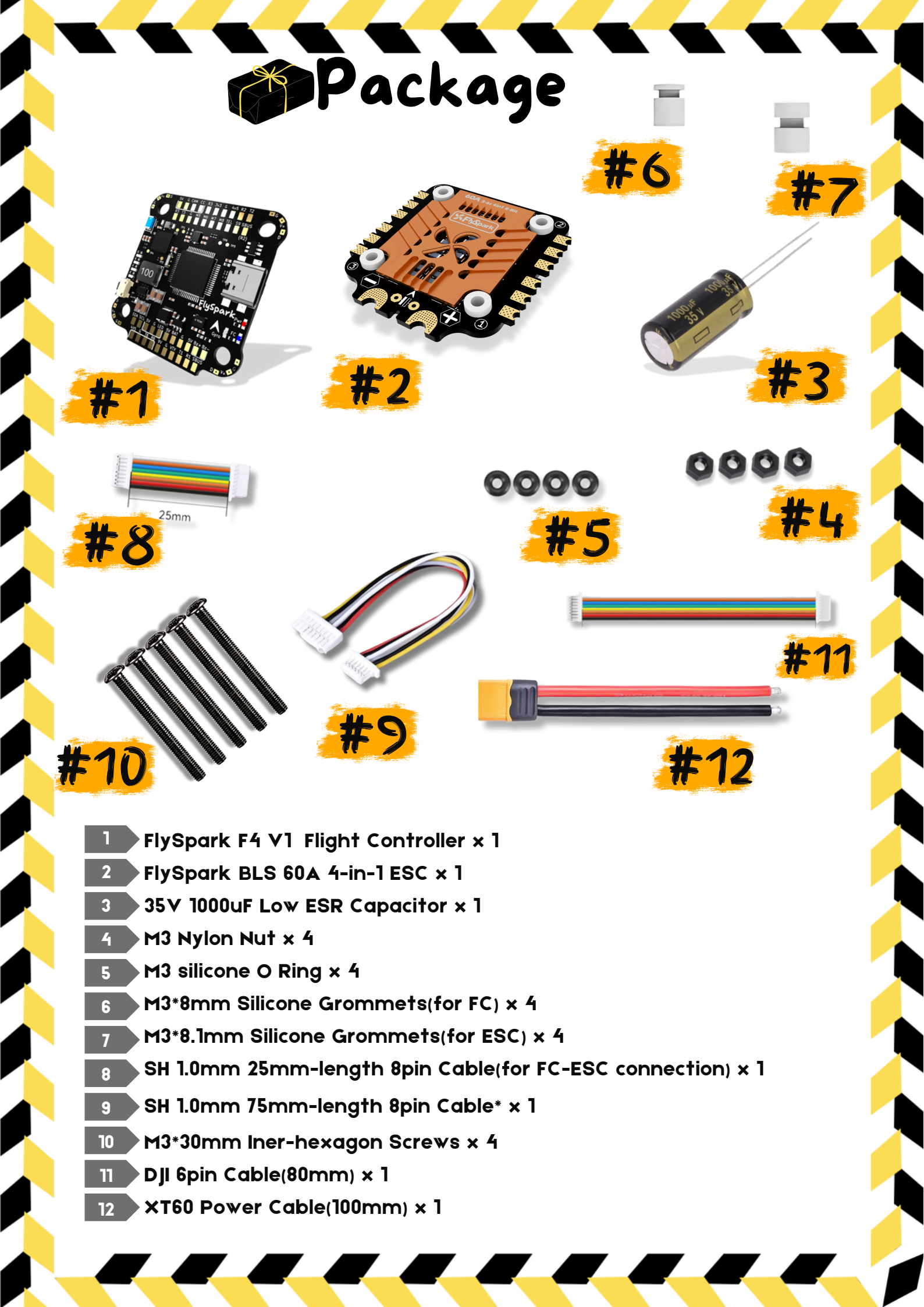

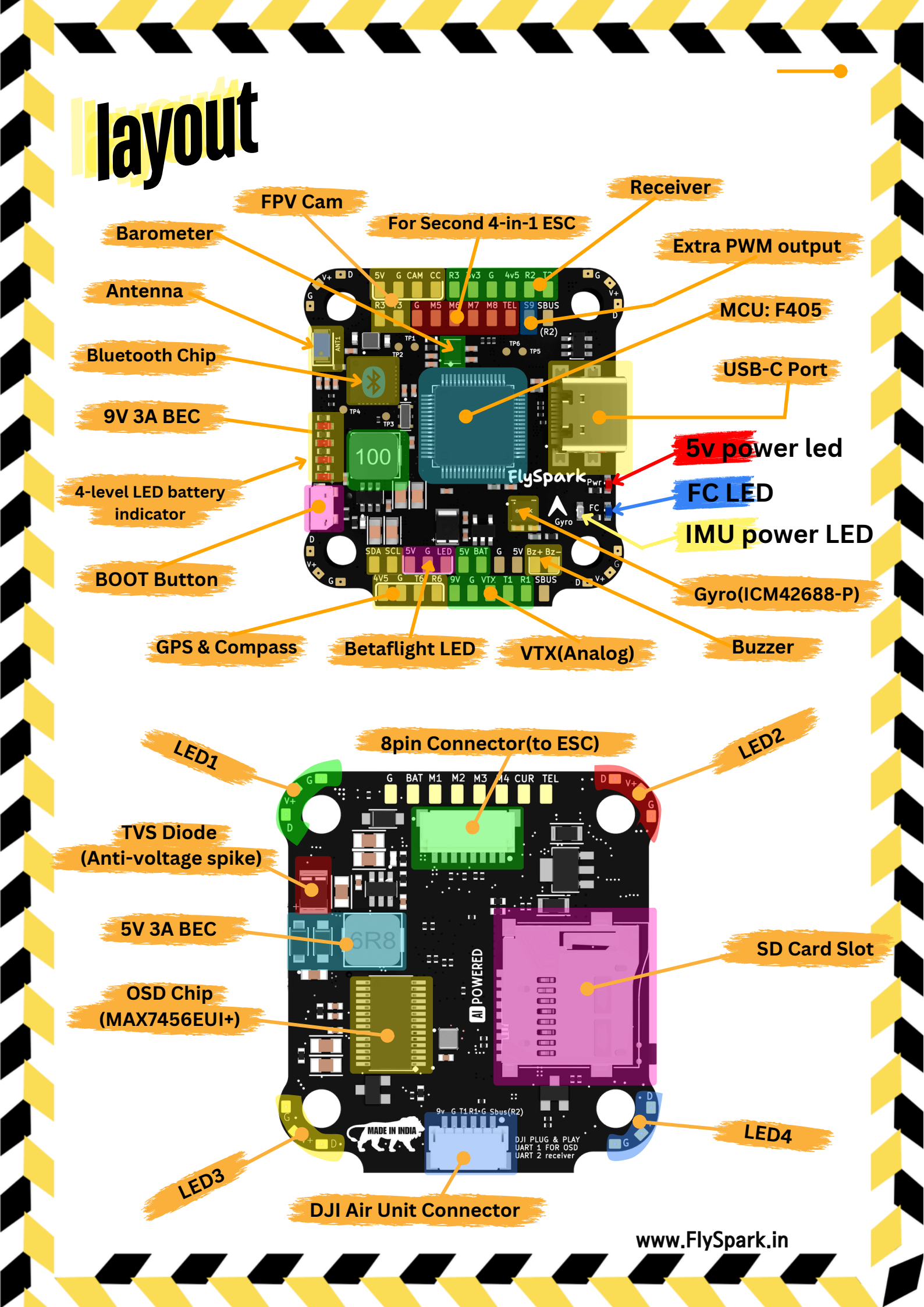

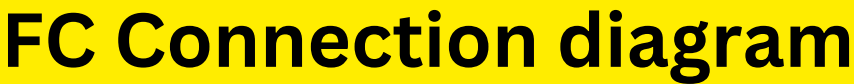

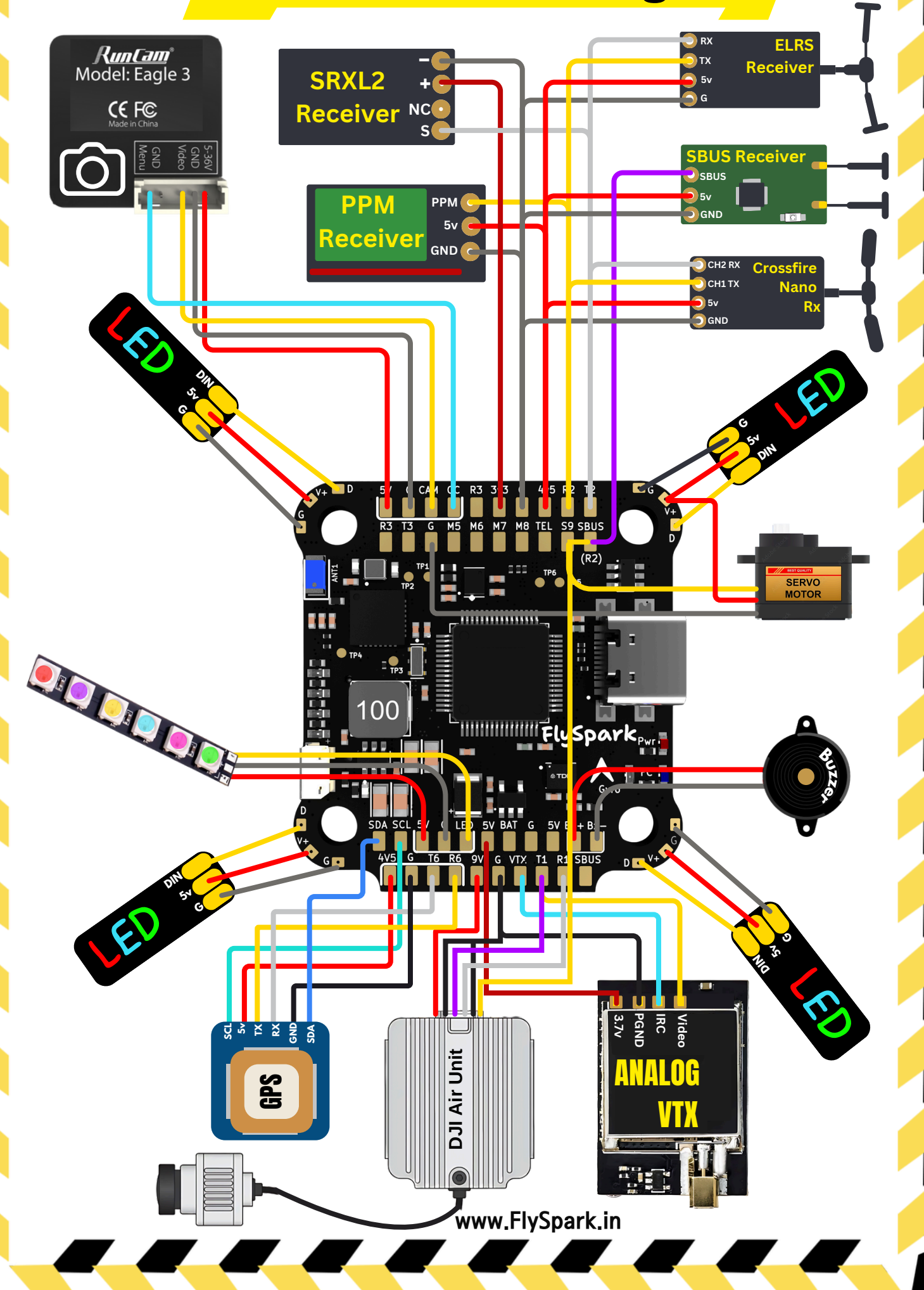

### = Guide to FC & ESC Connections

### Method 1: Using 8-Pin JST Cable

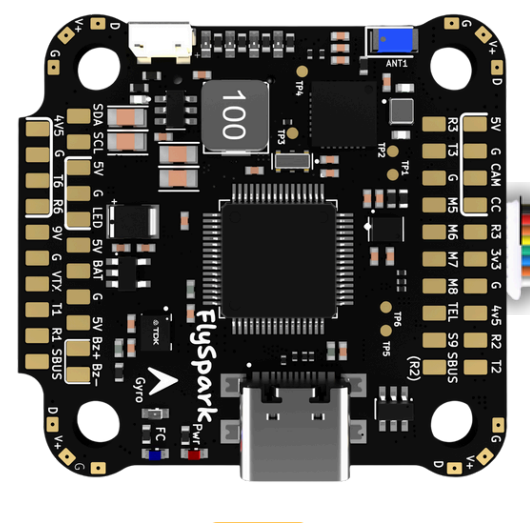

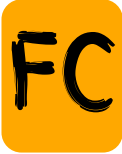

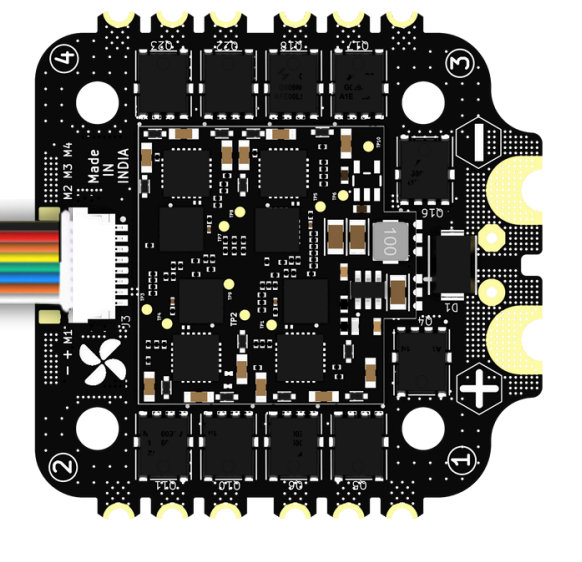

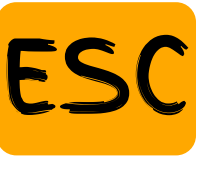

### Method 2: Direct Soldering

Solder 8 wires to the 8 pads on each end, following the pad definitions below

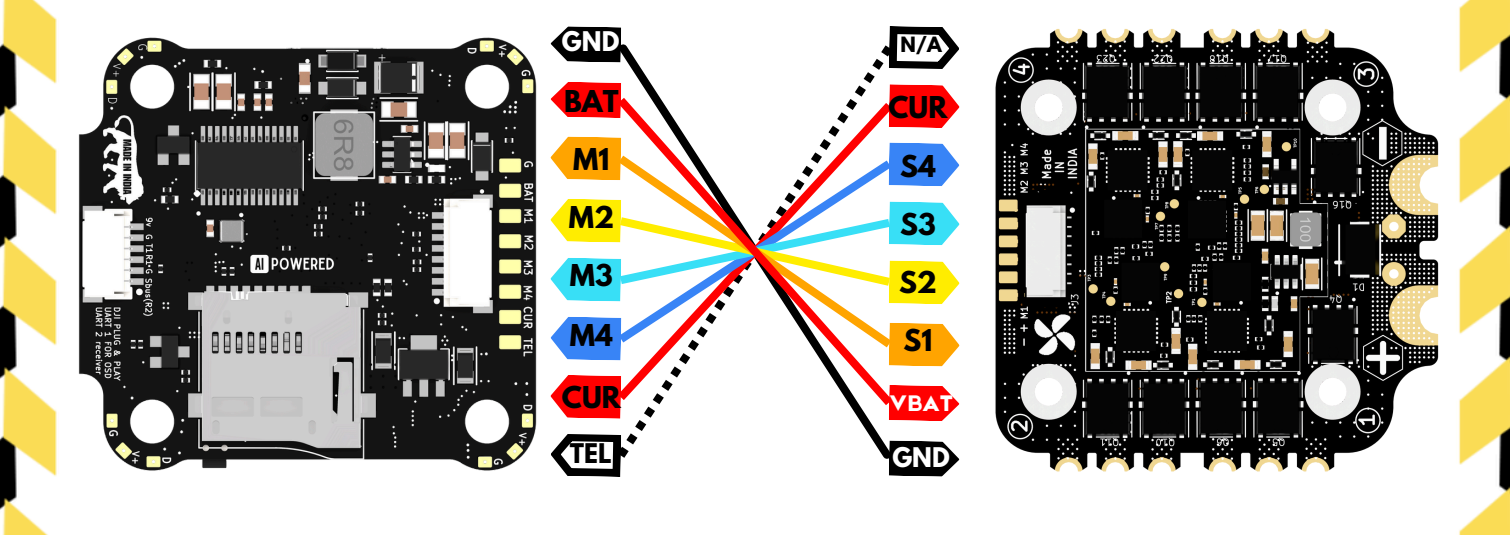

## Flight controller specs

#### Specifications

| MCU                                           | STM32F405                                                                                                    |  |  |
|-----------------------------------------------|----------------------------------------------------------------------------------------------------|--|--|
| IMU(Gyro)                                     | ICM-42688-P                                                                                                    |  |  |
| USB Port Type                                 | Type-C                                                                                                    |  |  |
| Barometer                                     | Built-in (DPS310XTSA1)                                                                                                    |  |  |
| OSD Chip                                      | MAX7456EUI+ chip                                                                                                    |  |  |
| BLE Bluetooth                                 | Supported. Used for Flight Controller configuration (MSP should be enabled with Baud rate 115200 on UART4                                                                                                    |  |  |
| WIFI                                          | Not supported                                                                                                    |  |  |
| DJI Air Unit<br>Connection<br>Way             | Two ways supported: 6-pin connector or direct soldering.                                                                                                    |  |  |
| 6-pin DJI Air<br>Unit Plug                    | Supported. Completely compatible with DJI O3/RunCam Link/Caddx Vista/DJI Air Unit V1, no wire is needed to be changed.                                                                                                    |  |  |
| Blackbox<br>MicroSD Card<br>Slot              | *Betaflight firmware requires the type of the microSD card to be either Standard (SDSC) or High capacity (SDHC) under 32GB, so extended capacity cards (SDXC) are not supported (Many high-speed U3 cards are SDXC). Also the microSD card MUST be formatted with the FAT16 or FAT32 (recommended) format. So, you could use any SD card less than 32GB, but the Betaflight can only recognize 4GB maximum. We suggest you use this <u>3rd party formatting tool</u> and choose 'Overwrite format' then format your card. Also check out <u>here</u> for the recommended SD cards or buy the <u>tested cards</u> from our store. |  |  |
| Current Sensor<br>Input                       | Supported. For FlySpark BLS 60A 4-in-1 ESC , please set scale = 400 and Offset = 0.                                                                                                    |  |  |
| Power Input                                   | 3S - 6S Lipo(Through G, BAT pins/pads from the 8-pin connector or 8-pads on the bottom side)                                                                                                    |  |  |
| 5V Output                                     | 9 groups of 5V output, four +5V pads and 1 BZ+ pad( used for Buzzer) on front side, and 4x LED 5V pads. The total current load is 3A.                                                                                                    |  |  |
| 9V Output                                     | 2 groups of 9V output, one +9V pad on front side and other included in a connector on bottom side. The total current load is 3A.                                                                                                    |  |  |
| 3.3V Output                                   | Supported. Designed for 3.3V-input receivers. Up to 500mA current load.                                                                                                    |  |  |
| 4.5V Output                                   | Supported. Designed for receiver and GPS module even when the FC is powered through the USB port. Up to 1A current load.                                                                                                    |  |  |
| ESC Signal                                    | M1 - M4 on bottom side and M5-M8 on front side.                                                                                                    |  |  |
| UART                                          | 6 sets(UART1, UART2, UART3, UART4(Dedicated for Bluetooth connection)), UART5 (Dedicated for ESC telemetry), UART6                                                                                                    |  |  |
| ESC Telemetry                                 | UART R5                                                                                                    |  |  |
| I2C                                           | Supported. SDA & SCL pads on front side. Used for magnetometer, sonar, etc.                                                                                                    |  |  |
| Traditional<br>Betaflight LED<br>Pad          | Supported. 5V, G and LED pads on bottom of the front side. Used for WS2812 LED controlled by Betaflight firmware.                                                                                                    |  |  |
| Buzzer                                        | BZ+ and BZ- pad used for 5V Buzzer                                                                                                    |  |  |
| BOOT Button                                   | Supported.<br>[A]. Press and hold BOOT button and power the FC on at the same time will force the FC to enter DFU mode,<br>this is for firmware flashing when the FC gets bricked.                                                                                                    |  |  |
| RSSI Input                                    | Supported. Named as RS on the front side.                                                                                                    |  |  |
| Smart Port /<br>F.Port                        | Not supported                                                                                                    |  |  |
| Supported<br>Flight<br>Controller<br>Firmware | BetaFlight(Default), INAV, EMU-Flight Ardupilot, skybrush, omnibus F4                                                                                                    |  |  |
| Firmware<br>Target Name                       | FLYSPARKF4v1                                                                                                    |  |  |
| Mounting                                      | 30.5 x 30.5mm( 4mm hole diameter)                                                                                                    |  |  |
| Dimension                                     | 41.6(L) x 39.4(W) x 7.8(H)mm                                                                                                    |  |  |
| Weight                                        | 10.5g                                                                                                    |  |  |

### Cable Connection vs DJI 03 Air Unit

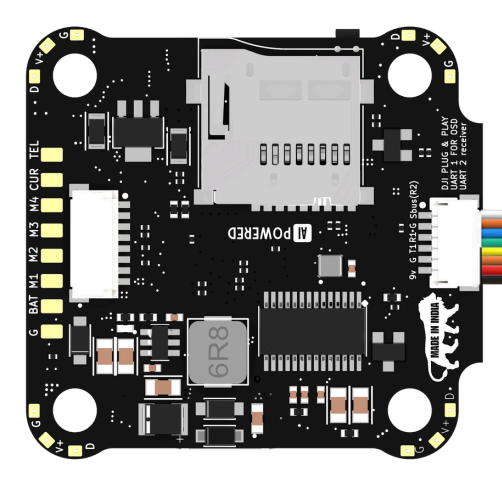

Use 6-pin cable comes with the O3 Air Unit

Cable Connection with DJI Air Unit V1

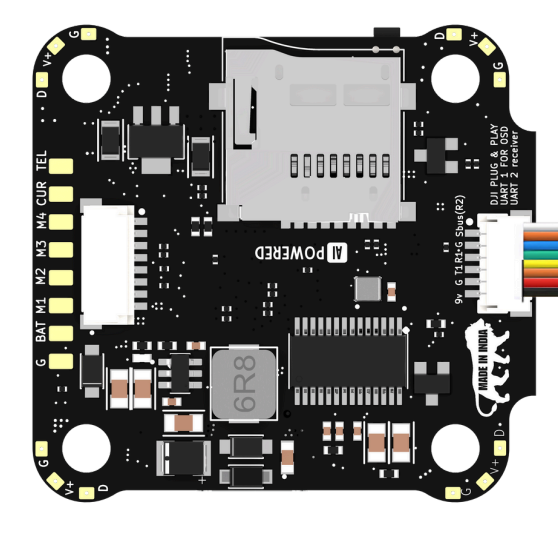

Use 6-pin cable comes with the FlySpark F4 V1 BLS 60A Stack

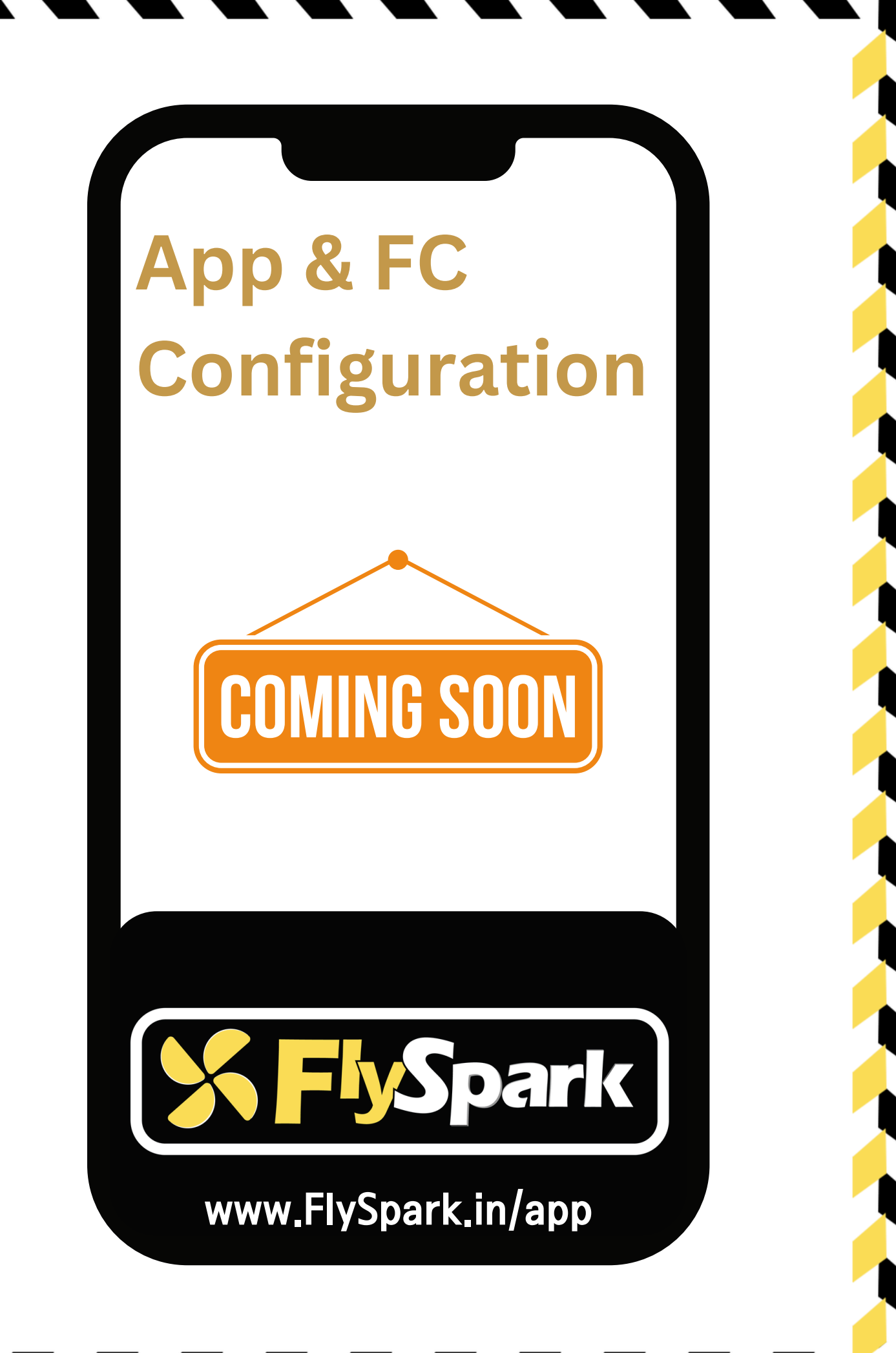

# FC Firmware Update

#### To update the firmware for your FlySpark F4 V1 flight controller, please follow these steps:

#### 1. Connect the Flight Controller to Your PC:

 $\circ$  Use a USB cable to connect the FlySpark F4 V1 flight controller to your PC.

#### 2.Open Betaflight / INAV Configurator:

• Launch the Betaflight Configurator or INAV Configurator on your PC. For this guide, we'll use Betaflight Configurator as an example.

#### 3. Navigate to Firmware Flashing:

• In the Betaflight Configurator, navigate to the 'Firmware Flashing' page.

#### 4.Select Target and Flash Firmware:

- Choose the target firmware for 'FlySpark F4 V1' from the dropdown menu.
- Initiate the firmware flashing process.

**Note**: The FlySpark F4 V1 flight controller does not support wireless firmware flashing. It must be performed using a USB connection to your PC.

| Configurator: 11.0.0 (a23f3c                                                                                                    | 4 <b>7</b><br>©)                                                                                                    |                                                                                                    | Select your device v                                                                                                    | te Firmware Connect                                                                                                    |
|----------------------------------------------------------------------------------------------------|----------------------------------------------------------------------------------------------------|----------------------------------------------------------------------------------------------------|----------------------------------------------------------------------------------------------------|----------------------------------------------------------------------------------------------------|
| -<br>9-07 @08:59:49 Using cached buil                                                                                                    | ids information for https://build.betaflight.com/api/options/                                                                                                    |                                                                                                    |                                                                                                    | Show Log                                                                                                    |
|                                                                                                    |                                                                                                    | Warning                                                                                                    |                                                                                                    |                                                                                                    |
| Welcome                                                                                                    | Enable Expert Mode                                                                                                    | Please do not try to flash non-B                                                                                                    | etaflight hardware with this firmware flasher.                                                                                                    |                                                                                                    |
| Privacy Policy                                                                                                    | Show release candidates                                                                                                    | Do not disconnect the board o                                                                                                    | r turn off your computer while flashing.                                                                                                    |                                                                                                    |
| Documentation & Support                                                                                                    | Release                                                                                                    | Note: S1M32 bootloader is stor<br>Note: Auto-Connect is always of                                                                                                    | ed in ROM, it cannot be bricked.<br>disabled while you are inside firmware flasher.                                                                                                    |                                                                                                    |
| Options                                                                                                    | El VSDADKE4 Detect                                                                                                    | Note: Make sure you have a bar<br>Note: If you have problems flas                                                                                                    | ckup; some upgrades/downgrades will wipe your configuration.<br>hing try disconnecting all cables from your FC first, try rebooting, upgrade drivers.                                                                                                    |                                                                                                    |
|                                                                                                    | 4 5 1 [27.161-2024]                                                                                                    | Note: When flashing boards the<br>the Betaflight manual and have                                                                                                    | it have directly connected USB sockets (most newer boards) ensure you have read the U<br>the correct software and drivers installed                                                                                                    | B Flashing section of                                                                                                    |
|                                                                                                    | No reboot sequence                                                                                                    | IMPORTANT: Ensure you flash a                                                                                                    | a file appropriate for your target. Flashing a binary for the wrong target can cause bad th                                                                                                    | ings to happen.                                                                                                    |
|                                                                                                    | Flash on connect                                                                                                    |                                                                                                    |                                                                                                    |                                                                                                    |
|                                                                                                    | Full chin erase                                                                                                    |                                                                                                    |                                                                                                    |                                                                                                    |
|                                                                                                    | Manual based asta                                                                                                    |                                                                                                    |                                                                                                    |                                                                                                    |
|                                                                                                    | Manual baud rate 256000 V                                                                                                    |                                                                                                    |                                                                                                    |                                                                                                    |
|                                                                                                    | FLYSPARK F4 Build Configuration Core Only                                                                                                    |                                                                                                    |                                                                                                    |                                                                                                    |
|                                                                                                    | Radio Protocol                                                                                                    |                                                                                                    | Telemetry Protocol                                                                                                    |                                                                                                    |
|                                                                                                    | CRSF                                                                                                    |                                                                                                    | Automatically Included                                                                                                    | ✓ Ø                                                                                                    |
|                                                                                                    | Other Options                                                                                                    |                                                                                                    | Motor Protocol                                                                                                    |                                                                                                    |
|                                                                                                    |                                                                                                    |                                                                                                    | DSHOT                                                                                                    | ✓ Ø                                                                                                    |
|                                                                                                    |                                                                                                    |                                                                                                    |                                                                                                    |                                                                                                    |
|                                                                                                    | Custom Defines                                                                                                    |                                                                                                    |                                                                                                    |                                                                                                    |
|                                                                                                    |                                                                                                    | 0                                                                                                    |                                                                                                    |                                                                                                    |
|                                                                                                    | Please load firmware file                                                                                                    |                                                                                                    | Exit DEU Mode Elash Firmware Load Sirmware (Opline)                                                                                                    | Load Eirmware II orall                                                                                                    |
|                                                                                                    |                                                                                                    |                                                                                                    |                                                                                                    |                                                                                                    |
|                                                                                                    |                                                                                                    |                                                                                                    |                                                                                                    |                                                                                                    |
| ilization: D: 0 % U: 0 % Packet en                                                                                                    | ror: 0 12C error: 0 Cycle Time: 0 CPU Load: 0 %                                                                                                    |                                                                                                    |                                                                                                    | onfigurator: 11.0.0 (a23f3cfb                                                                                                    |
| ilization: D: 0 % U: 0 %                                                                                                    | ror: 0 I2C error: 0 Cycle Time: 0 CPU Load: 0%                                                                                                    |                                                                                                    |                                                                                                    | onfigurator: 11.0.0 (a23f3cfb                                                                                                    |
| ilization: D: 0 % U: 0 % Packet er                                                                                                    | ror: 0   12C error: 0 Cycle Time: 0   CPU Load: 0 %                                                                                                    |                                                                                                    | (davdau unkmandaret) (115200)                                                                                                    | onfigurator: 11 0.0 (a23f3cfb                                                                                                    |
| lization: D: 0 % U: 0 % Packet er                                                                                                    | vor 0 DC error: 0 Cycle Time: 0 CPU Load: 0%                                                                                                    |                                                                                                    | /dev/cu.usbmodem\$ 115200                                                                                                    | onfigurator: 11.0.0 (a2313ctb                                                                                                    |
| ilization D. 0% U. 0% Packet er                                                                                                    | ror 0 DC error 0 Cycle Time 0 CPU Load: 0%                                                                                                    |                                                                                                    | /dev/cu.usbmodem\$ 115200<br>Wireles                                                                                                    | onfigurator: 110.0 (a2313)ctb                                                                                                    |
| Mization D. 9% U. 9% Packet en                                                                                                    | ror 0 DC error 0 Cycle Time 0 CPU Load: 0%                                                                                                    |                                                                                                    | /dev/cu.usbmodem\$ 115200<br>Wireles                                                                                                    | smode                                                                                                    |
| Ization D 9%U 9% Packet er<br>SIN AV<br>IGURATOR 6.0.0<br>MWARE 1.11251. toronic th                                                                                                    | ror 0 DC error 0 Cycle Time 0 CPU Load: 0%                                                                                                    |                                                                                                    | dev/cu.usbmodem⊉ 115200<br>Wireles                                                                                                    | enfgurate: 11 00 (4233cft)<br>s mode  Connect<br>Show                                                                                                    |
| IGUIRATOR 6.0.0<br>MWWARE 6.0.0<br>MWWARE 6.0.0<br>MWWARE 6.0.0<br>MWWARE 6.0.0                                                                                                    | ror 0 DC error 0 Cycle Time 0 CPU Load: 0%                                                                                                    |                                                                                                    | /dev/cu.usbmodem\$ 115200<br>Wireles                                                                                                    | s mode  Connect Show                                                                                                    |
| IGUIRATOR<br>IGUIRATOR<br>12:24 @ 11:11:51 toggle<br>elecome                                                                                                    | ed<br>d RCs                                                                                                    |                                                                                                    | /dev/cu.usbmodem\$ 115200<br>Wireles                                                                                                    | s mode  Connect Show                                                                                                    |
| Reation D 9%U 9% Packet er<br>GURATOR 6.0.0<br>RWWARE 6.0.0<br>RWWARE Not connect<br>12-24 @ 11:11:51 toggle<br>elcome<br>come                                                                                                    | ed d RCs t                                                                                                    | Auto-select Tar                                                                                                    | c<br>/dev/cu.usbmodem\$ 115200<br>Wireles<br>get Select your board to see available online firmware releases - S                                                                                                    | erfgurator 11 0 0 (42313 m)<br>s mode  Connect Show elect the correct firmware                                                                                                    |
| REURATOR 6.0.0<br>IGURATOR 6.0.0<br>IMWARE 0.0 connect<br>12-24 @ 11:11:51 toggle<br>elcome<br>bocumentation & Suppor                                                                                                    | ed d RCs Search targets FLYSPARK F4 V1                                                                                                    | Auto-select Tarr                                                                                                    | c<br>//dev/cu.usbmodem\$ 115200<br>Wireles<br>get Select your board to see available online firmware releases - S<br>ur board. Please note that Auto-select Target will only work for INA                                                                                                    | erfgurator: 11 0.0 (42373 cft)<br>s mode  Connect Show elect the correct firmware / firmwares 5.0 and newer.                                                                                                    |
| REURATOR 6.0.0<br>IGURATOR 6.0.0<br>IMWARE 6.0.0<br>ISUDATION 6.0.0<br>ISUDATION 6                                                                                                    | er 0 DC error 0 Cycle Time 0 CPU Load 0% ed d RCs t FLYSPARK F4 V1                                                                                                    | Auto-select Tary                                                                                                    | //dev/cu.usbmodem\$ 115200         Wireles         get       Select your board to see available online firmware releases - Sur board. Please note that Auto-select Target will only work for INA         wire for where       Please note that Auto-select Target will only work for INA                                                                                                    | erefigurator: 11 0.0 (42213 cft)<br>s mode  Connect Show elect the correct firmware / firmwares 5.0 and newer.                                                                                                    |
| Ration D 9%U 9% Packet er<br>IGURATOR 6.0.0<br>IGURATOR 6.0.0<br>Not connect<br>2-24 @ 11:11:51 toggle<br>elcome<br>bocumentation & Suppor<br>ission Control<br>mware Flasher                                                                                                    | er 0 D2 error 0 Cycle Time 0 CPU Load 0% ed d RCs f. Search targets FLYSPARK F4 V1 6.0.0-RC2 - ELYSPAPV 64 - 202                                                                                                    | Auto-select Tarr<br>appropriate for yo<br>Select firmware ve<br>2-9 15:7 (rele. V lote: even thouse                                                                                                    | (dev/cu.usbmodem\$ 115200         Wireles         get       Select your board to see available online firmware releases - S         ur board. Please note that Auto-select Target will only work for INA         rsion for your board.         usou can flash different versions of the firmware using this Configure                                                                                                    | enfigurator: 11 0.0 (42373cft)  s mode  Connect  show  elect the correct firmware  / firmwares 5.0 and newer.  tor. When setting up the flight                                                                                  |
| Itation D 980 09 Packet er<br>ISURATOR 6.0.0<br>ISURATOR 6.0.0<br>ISURATOR 1.11:151 toggle<br>elcome<br>bocumentation & Suppor<br>ission Control<br>mware Flasher                                                                                                    | er 0 DC error 0 Cycle Time 0 CPU Load 0%                                                                                                    | Auto-select Tar,<br>v appropriate for yo<br>Select firmware ve<br>2-9 15:7 (rele: v) Note: even though<br>controller, you sho                                                                                                    | Interpretation       Interpretation         Interpretation       Interpretation         Interpretation       Interpreta | enfigurator: 11 0.0 (42373 cfb)                                                                                                    |
| Itization D 9%U 9% Packet er<br>IGURATOR 6.0.0<br>IGURATOR 6.0.0<br>ISUBATOR 6.0.0<br>Not connect<br>22-24 @ 11:11:51 toggle<br>elcome<br>elcome<br>bocumentation & Suppor<br>ission Control<br>mware Flasher                                                                                                    | or 0         DC error: 0         Cycle Time: 0         CPU Load: 0 %           ed         d         RCs            fLyspArk F4 V1         6.0.0-RC2 - FLYSPArk F4 - 202           No reboot seruence         No reboot seruence | Auto-select Tar,<br>appropriate for yo<br>Select firmware ve<br>2-9 15:7 (rele: $\checkmark$ Note: even though<br>controller, you sho<br>Enable if you pow                                                                                           | Interpretation       Interpretation         Interpretation       Interpretation         Interpretation       Interpreta | enfigurator: 11 0.0 (42373 cfb)                                                                                                    |
| Itation D 980 09 Packet er<br>IGURATOR 6.0.0<br>IGURATOR 6.0.0<br>IGURATOR 6.0.0<br>IGURATOR 6.0.0<br>Not connect<br>2-24 @ 11:11:51 toggle<br>elcome<br>elcome<br>pocumentation & Suppor<br>ission Control<br>mware Flasher                                                                                                    | ed         d RCs           t         Search targets           FLYSPARK F4 V1           6.0.0-RC2 - FLYSPARK F4 - 202           No reboot sequence           Full chip entre                                                     | Auto-select Tarr<br>appropriate for yo<br>Select firmware ve<br>2-9 15:7 (rele: V Note: even though<br>controller, you show<br>Enable f you pow<br>Winge all actions                                                                                 | Iteration       Iteration         Iteration       Iteration         Iteration                                                                                                    | enfigurator: 11 0.0 (#213kt)<br>s mode                                                                                                    |
| ICURATOR 6.0.0<br>ICURATOR 6.0.0<br>ICURAT | ed d RCs  Search targets  FLYSPARK F4 V1  6.0.0-RC2 - FLYSPARK F4 - 202  No reboot sequence Full chip erase                                                                                                    | Auto-select Tar<br>appropriate for you<br>Select firmware ve<br>2-9 15:7 (rele: ~) Note: even though<br>controller, you sho<br>Enable if you powe<br>Wipes all configure                                                                             | Interpretation       Interpretation         Interpretation       Interpretation         Interpretation       Interpreta | entiquence: 11 0.0 (42213 cfb)                                                                                                    |
| Itzation D 9%U 0% Packet er<br>IGURATOR 6.0.0<br>IGURATOR 6.0.0<br>ICURATOR 6.0.0<br>ICURATOR 6.0.0<br>Not connect<br>2-24 @ 11:11:51 toggle<br>elcome<br>elcome<br>bocumentation & Suppor<br>ission Control<br>mware Flasher                                                                                                    | ed d RCs  t Search targets FLYSPARK F4 V1 6.0.0-RC2 - FLYSPARK F4 - 202 No reboot sequence Full chip erase Manual baud rate 2                                                                                                   | Auto-select Tarr<br>appropriate for you<br>Select firmware ve<br>Controller, you shou<br>Enable if you powe<br>Wipes all configuration<br>Wipes all configuration<br>Wipes all configuration<br>Note: Not used with                                  | Iteration       Iteration         Iteration       Iteration         Iteration                                                                                                    | enfigurator: 11 0 0 (a2373 cfb)                                                                                                    |
| Itation D 980 09 Packet er<br>ISURATOR 6.0.0<br>INVWARE Not connect<br>22-24 @ 11:11:51 toggle<br>elcome<br>ocumentation & Suppor<br>ission Control<br>mware Flasher                                                                                                    | er 0 PC error 0 Cycle Time 0 CPU Load 0% ed d RCs t ELYSPARK F4 V1 6.0.0-RC2 - FLYSPARK F4 - 202 No reboot sequence Full chip erase Manual baud rate Show unstable releases                                                     | Auto-select Tar<br>appropriate for yo<br>Select firmware ve<br>2-9 15:7 (rele: $\lor$ Note: even though<br>controller, you sho<br>Enable if you pow<br>Wipes all configur.<br>000 $\lor$ Manual selection o<br>Note: Not used wh<br>Show Release-Can | Interpret Address       Interpret Address         Interpret Address       Interpret Address         Interpret Address       Interpret Address         Interpret Address       Interpret Address         Interpret Address       Interpret Address         Interpret Address       Interpret Address         Interpret Address       Interpret Address         Interpret Address       Interpret Address         Interpret Address       Interpret Address         Interpret Address       Interpret Address         Interpret Address       Interpret Address         Interpret Address       Interpret Address         Interpret Address       Interpret Address                                                                                                    | enfigurator: 11 0.0 (a228ch)<br>s mode  Connect<br>Show<br>elect the correct firmware<br>/ firmwares 5.0 and newer.<br>tor. When setting up the flight<br>and Configurator.<br>''s BOOT button pressed.<br>shing via bluetooth. |
| Itization D 980 09 Packet er<br>IGURATOR 6.0.0<br>IGURATOR 6.0.0<br>ICURATOR 6.0.0<br>ICURATOR 6.0.0<br>Not connect<br>2-24 @ 11:11:51 toggle<br>elcome<br>elcome<br>pocumentation & Suppor<br>ission Control<br>mware Flasher                                                                                                    | ed d RCs t Search targets FLYSPARK F4 V1 6.0.0-RC2 - FLYSPARK F4 - 202 No reboot sequence Full chip erase Manual baud rate Show unstable releases                                                                               | Auto-select Tarr<br>appropriate for you<br>Select firmware ve<br>Controller, you shou<br>Enable if you powe<br>Wipes all configur<br>Wipes all configur<br>000 ~ Manual selection of<br>Note: Not used wh<br>Show Release-Can                        | Iteration       Iteration         Iteration       Iteration         Iteration                                                                                                    | enfigurator: 11 0.0 (#278/ch)<br>s mode                                                                                                    |

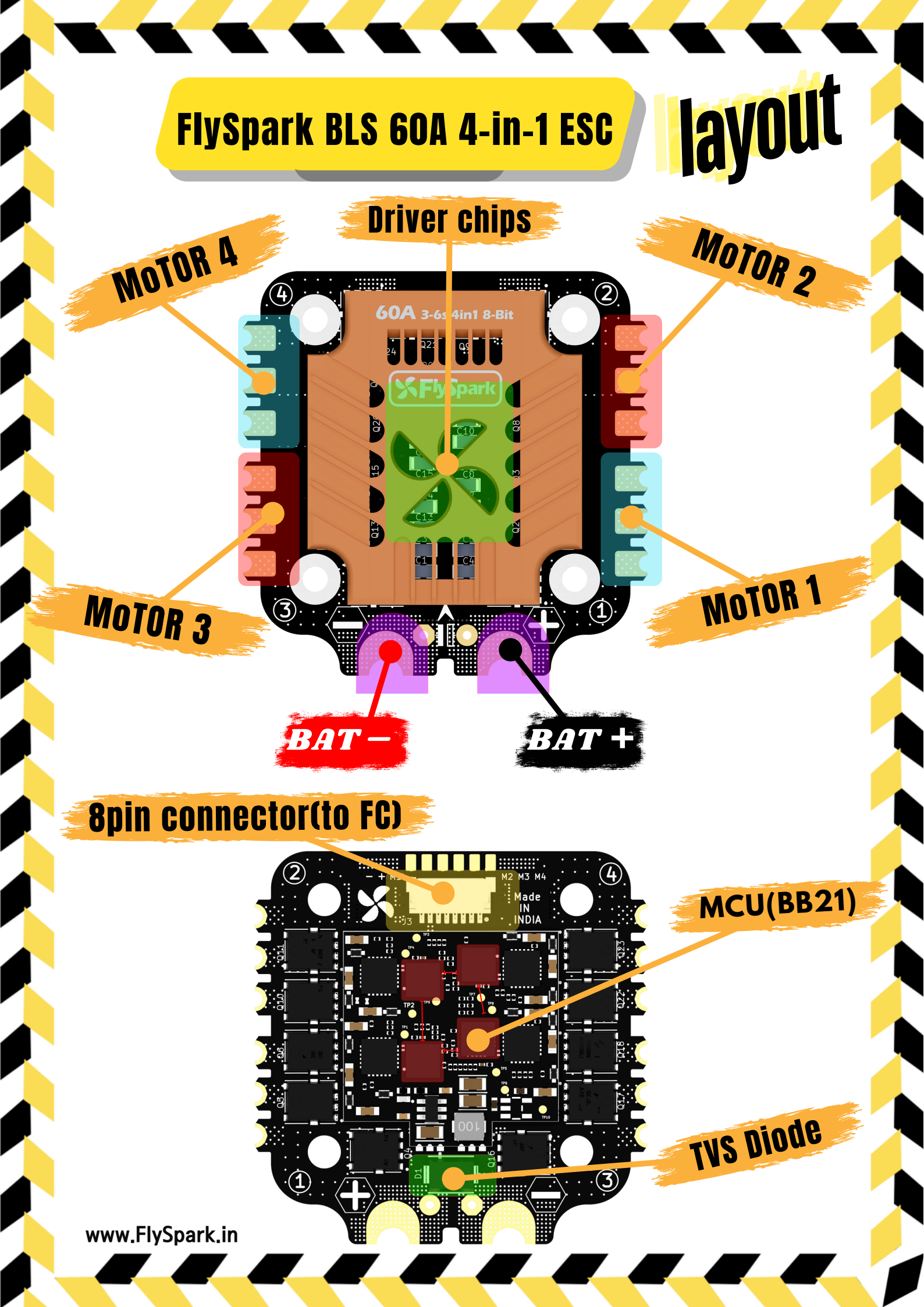

### **Connection with Motors & Power Cable**

60A 3-6s 4in1 8-Bit

**22: 1 0:** 

**SFlyS**park

C4

**Power Cable** 

.....

Q13

24

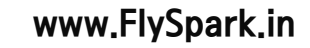

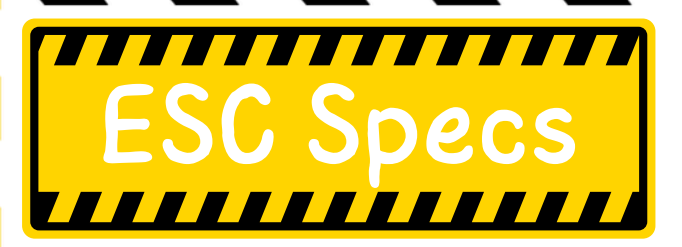

### FlySpark F4 V1 BLS 60A Stack

| Firmware                         | BLHeli_S JH50                                    |
|----------------------------------|--------------------------------------------------|
| ESC Protoco                      | DSH0T300/600                                     |
| Wireless<br>Configuration        | Full Configuration Supported in the FlySpark app |
| PC Configurator<br>Download Link | https://esc-configurator.com/                    |
| Continuous<br>Current            | 60A*4                                            |
| Burst Current                    | 80A(10 sec)                                      |
| TVS Protective<br>diode          | Yes                                              |
| External<br>Capacitor            | 1000uF Low ESR Capacitor(In the package)         |
| ESC Telemetry                    | Not supported                                    |
| Power Input                      | 3-6S LiPo                                        |
| Power Output                     | VBAT                                             |
| Dimension                        | 47.8mm(L) x 47.5mm(W) x 18.3mm(H)                |
| Mounting                         | 30.5 x 30.5mm (4mm hole size )                   |
| Weight                           | 24g*                                             |

# **ESC Firmware Update**

This 8-bit 50A ESC comes pre-loaded with BLHeliS firmware but can also be flashed to Bluejay firmware, offering RPM filtering and Bi-directional Dshot support. Follow these steps to update the firmware:

- 1. Prepare Your Drone:
  - ▶ Remove all propellers from your drone for safety.
- 2. Connect ESC to Flight Controller:

► Ensure the flight controller is properly connected to the ESC, then power up the drone. This step

ensures the ESC initializes correctly.

- 3. Connect to PC:
  - ► Use a USB Type-C cable to connect the flight controller to your computer.
- 4. Access Firmware Configuration:
  - ► Open the Chrome browser and visit: <u>www.esc-configurator.com</u>
- 5. Flashing Steps:

► Follow the firmware flashing steps displayed on the configurator website. Ensure you select the

appropriate options for flashing to Bluejay firmware.

| 07-29 @ 15:24:41 1<br>16: Mako swo you'ye I                                                     | Done reading ESCs<br>taken the propallers <b>OFF</b> before doing anything on this tab                                                                                          | Sottinga 115000 C<br>Open Port Selucion<br>Show L                                                                                                    |
|-------------------------------------------------------------------------------------------------|----------------------------------------------------------------------------------------------------|----------------------------------------------------------------------------------------------------|
| oto: Connocl power to t                                                                         | the ESCs                                                                                                    | ESC 1: J-H-40 - BLHeli_S, 16.7                                                                                                    |
| 0.50<br>140 C<br>1<br>10<br>10<br>10<br>10<br>10<br>10<br>10<br>10<br>10<br>10<br>10<br>10<br>1 | Programming by TX  Startup Power ?  Tomporature Protoction  Low RPAt Power Protoction  Brake on stop ?  During Compensation ?  Motor Timing ?  Beep Strongth ?  Cloar Debug Log | Reversed       Motor Direction         1148 µs       PPhi Min Throtille         1032 µs       PPhi Min Throtille         0ff       LED Configuration         Flash Firmware to this ESC       ESC 2: J-H-40 - BLHeli_S, 16.7         Reversed       Motor Direction ?         Restore Default Soltions       Flash All ESCs |
| Ilization: D: 096 U: 09                                                                         | <ul> <li>Propellers off: REMO</li> <li>SECURE CONNECTION: E</li> <li>FOLLOW STEPS: FOLLOW</li> <li>STABLE POWER: ENSURE</li> </ul>                                              | VE ALL PROPELLERS.<br>INSURE SECURE ESC CONNECTION.<br>FLASHING INSTRUCTIONS CAREFULLY.                                                                                                    |
|                                                                                                 |                                                                                                    | ww.FlySpark.in                                                                                                    |